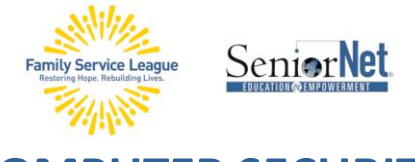

# **COMPUTER SECURITY**

## • Anti-Virus / Firewall

- Anti-virus software protects you from email viruses.
- Firewalls (& routers) protect you from the Internet.
  Personalize your Router's password >
  - To log into your router > http://192.168.1.1
  - To find your router's IP address > http://19216811.wiki/find-router-ip-address
  - To find a default password > http://19216811.wiki/default-router-passwords/
- Neither firewalls nor anti-virus software can protect against phishing scams *or* clicking on an inappropriate link, *especially in pop-ups*.
- **Windows Defender** is Microsoft's malware protection that is included with and built into Windows. This software helps identify and remove viruses, spyware, and other malicious software.
- Mac's XProtect is built into Mac and detects malware and will block the malicious software and remove it.
  - Gatekeeper is a feature of MacOS that is designed to stop users from installing malware in the first place.
- FTC Complaint Assistant > https://www.ftccomplaintassistant.gov/#crnt&panel1-1

### Password Essentials

- Passwords must be a minimum of eight characters.
- Passwords need to contain special characters such as @#\$%^& and do not use the forward or back slash as that is an instruction to the computer "/" or "\"
- Passwords must not have any common words such as "123", "password", "your birth date", "your login name" and any words that can be found in the dictionary.
- Include a variation of upper- and lower-case letters.
- Security Questions the truth may be your enemy!
- Use Two-Factor Authentication when possible (2FA).
- Do not reuse your passwords, especially for financial accounts.
- eWallet by iliumsoft.com for local based or "1password" for cloud based.

SeniorNet – a Program of Family Service League

www.seniornetli.org • www.fsl-li.org • www.facebook.com/seniornetfsl • FSLseniornet@fsl-li.org • 631-470-6757

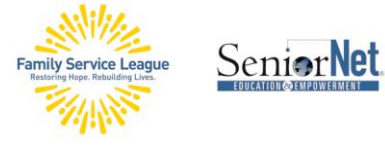

# **COMPUTER SECURITY**

### • Update Windows Operating System (OS)

If you have Windows Home, you will not have options to manually update your system, as it will occur automatically.

- 1. **Determine your version of Windows**: Start Button > type "Settings" > in the Search Field type "About" > Click "About Your PC", scroll down to Windows Specifications.
- 2. Open **Windows Update**: Start button, and type "Update" in the search box, then click "Windows Update."
- 3. "Download & Install" if an update is shown.
- Update Mac Operating System (OS)
  - 1. Determine your version of MacOS: Apple Logo in top left corner > About This Mac
  - 2. To update your MacOS, in the same window, bottom right > Software Update

#### **Back Up Your Files - Windows**

- 1. The entire hard drive doesn't need to be backed up. The only files that need to be backed up are your **Documents**, e.g., documents, pictures, music, videos, etc.
- 2. Flash drives are perfect for many; external hard drives for those that need more storage.
- 3. The rest of your hard drive can be re-constructed from CDs and downloads, if necessary.
- 4. Save and print out your **product information keys** that come with all your software
  - I. Save your <u>Windows Product ID</u>: SETTINGS > SYSTEM > ABOUT
  - II. Save your <u>MS Office Product ID</u>: OPEN ANY OFFICE PRODUCT, E.G. WORD > FILE > ACCOUNT > <u>ABOUT</u> "WORD" OR "EXCEL" OR "POWERPOINT"
- 5. OneDrive Backup: Go to Settings > Accounts > Windows Backup > OneDrive Syncing

# Back Up Your Files - Mac

- Time Machine: Apple menu > System Settings > General (from sidebar) > Time Machine (on right). Then in Time Machine, select your external storage device as your backup destination.
- II. **iCloud**: System Preferences > Apple ID > iCloud Drive > Options > Documents
  - i. Enable your preferences for backup.
  - ii. Check that you have enough available space in iCloud for the backup.

#### SeniorNet – a Program of Family Service League

www.seniornetli.org • www.fsl-li.org • www.facebook.com/seniornetfsl • FSLseniornet@fsl-li.org • 631-470-6757

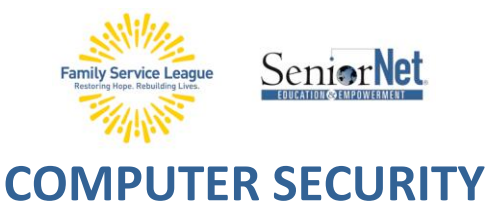

#### 6. Scan a USB and an Email on Windows

- I. Scan a USB: Insert USB into PC, Open File Explorer navigate to USB Drive, Right-Click and click Scan with Windows Defender Windows Defender opens and scans the flash drive
- II. Scan an email attachment:
  - i. Open File Explorer > Documents folder, Add "New Folder" and name it "Attachments".
  - ii. Go back to your email and save the attachment to this folder, naming this file "attachment".
  - iii. Right-click on the file "attachment" and Windows Defender opens > Click Custom, Click Scan Now.

To contact the teacher directly: sandie.seniornet@Gmail.com

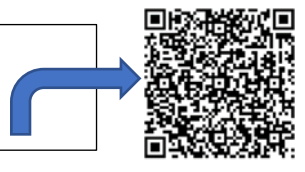

**The Computer Help Desk** supports students' classroom Learning, provides guidance with Windows and Computer Operations, and advice on selecting the computer for your needs. www.seniornethelp@gmail.com 1 (631) 629-5426

SeniorNet – a Program of Family Service League

www.seniornetli.org • www.fsl-li.org • www.facebook.com/seniornetfsl • FSLseniornet@fsl-li.org • 631-470-6757